## **CCME 2023 Meeting Mobile App Guide**

The **ccme app** is an easy and convenient way to navigate the 2023 CCME Symposium Meeting on your Apple (iOS) and Android smartphones and tablets. It contains all of the event information that you'll need to make the most out of your experience.

Some slides and handouts may be available on the app.

We encourage you to download and install the app prior to arriving at the conference.

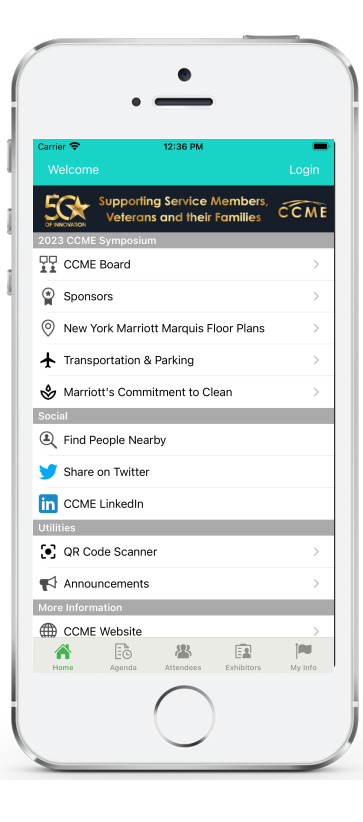

1. Download the ccme app from the App Store or the Google Play store. Search "ccme" then download and install. Now tap the ccme icon on your device to open.

Optional: Use a QR Reader to

scan the code to download

the iOS, Android, or html5

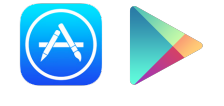

**For an HTML5 web version** (to use on a laptop, Windows phone, or Blackberry), direct your browser to: <u>https://mobile.agendapop.com/s/ccme/</u>

2. Log In

Web version.

Username: Your **email address** Password (if prompted): **ccme23** 

## 3. Key Features

- View **Agenda** (select "Agenda" from the home screen or tap the "Agenda" icon on the bottom menu)
- On the **Tracks** screen, click "View Agenda by Day" at the top to scroll through each day's entire schedule or simply select the topic or activity, then navigate to the day's sessions
- View Attendees and Speakers (locate the "Attendees" icon on the bottom menu): Chat and make connections!
- Get info on all the **Exhibitors**, including website links and phone numbers
- Review your Notes and Documents/Slides (locate the "My Info" icon on the bottom menu)

| 1247     Light       Water cond     Light       Importing for for for for formation     Light       Importing for for for formation     Light       Importing for for for formation     Light       Importing for for formation     Light       Importing for for formation     Light       Importing for formation     Light       Importing for formation     Light       Importing for formation     Light       Importing for formation     Light       Importing for formation     Light       Importing formation     Light       Importing for formation     Light       Importing formation     Light       Importing formation     Light       Importing for formation     Light       Importing formation     Light       Importing formation     Light       Importing formation     Light       Importing formation     Light       Importing formation     Light       Importing formation     Light       Importing formation     Light       Importing formation     Light                                                                                                    | U.42 Tense   Towards for damage control   Control control   Control contro   Control control                                                                                                |           | 12.43 Image: Compare the Compare the                                                                                                    | 12-43 >>>>>>>>>>>>>>>>>>>>>>>>>>>>>>>> |
|----------------------------------------------------------------------------------------------------|----------------------------------------------------------------------------------------------------|-----------|----------------------------------------------------------------------------------------------------|----------------------------------------|
| Concentration<br>Concentration<br>Concen | Image: Section 1   0     Image: Section 2   0     Image: Section 2   0 | Attendees | Cathle Golden U Garden (Starle)<br>Cathle Golden U Garden (Starle)<br>Cathle Golden U Garden (Starle)<br>Cathle Golden U Garden (Starle)<br>Cathle Golden (Starle)<br>Cathle Golden (Sta | Settings, Notes,<br>and Handouts       |

App questions? Ask the CCME 2023 event staff or email: <u>help@agendapop.com</u>

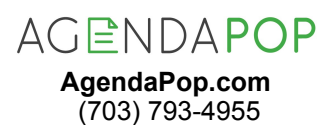